## How to watch a pencast...

From a computer

- 1) Download the file to be viewed from the webpage.
- 2) Save a copy to your desktop or folder of your choice.
- 3) Open www.livescribe.com/player in a browser window
  - a. Suggestion: bookmark the page for further use
- 4) To open the file to be viewed either use the "choose file" button on the player webpage or "drag and drop" the file into the player
- 5) You're ready to watch!
- Note the settings button in the top right corner of the page .
  - Choose whether or not to preview strokes
    - Suggestion deselect this if viewing for first time
  - $\circ$  Choose the pen color
    - I personally prefer blue it's easier to read than the default color

## Using the LiveScribe Plus app (iPhone or Android)

- 1) Using a web browser, locate the file to be viewed
- 2) Click on the file link to open it
- 3) Choose the "open in" option on the bottom right corner of the screen
- 4) Choose the LiveScribe Plus icon